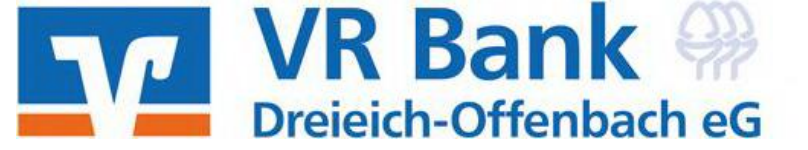

#### OnlineBanking für Firmen und Vereine – transparent, intuitiv bedienbar und effizient

# **OnlineBanking – Vorteile**

- Modernes Design und nutzerfreundliche Anwendung
- ✓ Einfache und effiziente Abwicklung des Zahlungsverkehrs
- ✓ Jederzeit Transparenz bei allen Konten
- Konten können individuell umbenannt werden

## **OnlineBanking – Funktionen im Detail**

- Startseite (Seite 1)
- Kontenübersicht Kontodetails (Seite 2)
- Umsatzanzeige Umsatzdetails (Seite 3)
- Überweisung Sammelüberw. (Seite 4)

- ✓ Umsätze bis zu 2 Jahre rückwirkend aufrufbar
- Zeitnahe Freigabe von Zahlungen im 4-Augen-Prinzip
- ✓ Intuitiver Prozess der Auftragsfreigabe
- Postfach f
  ür den direkten Kontakt zu Ihrer VR Bank Dreieich-Offenbach eG
- Lastschrift Sammellastschriften (Seite 5)
- Aufträge (Seite 6)
- Vorlagen (Seite 7)
- Weiterentwicklungen (Seite 8)

# Startseite

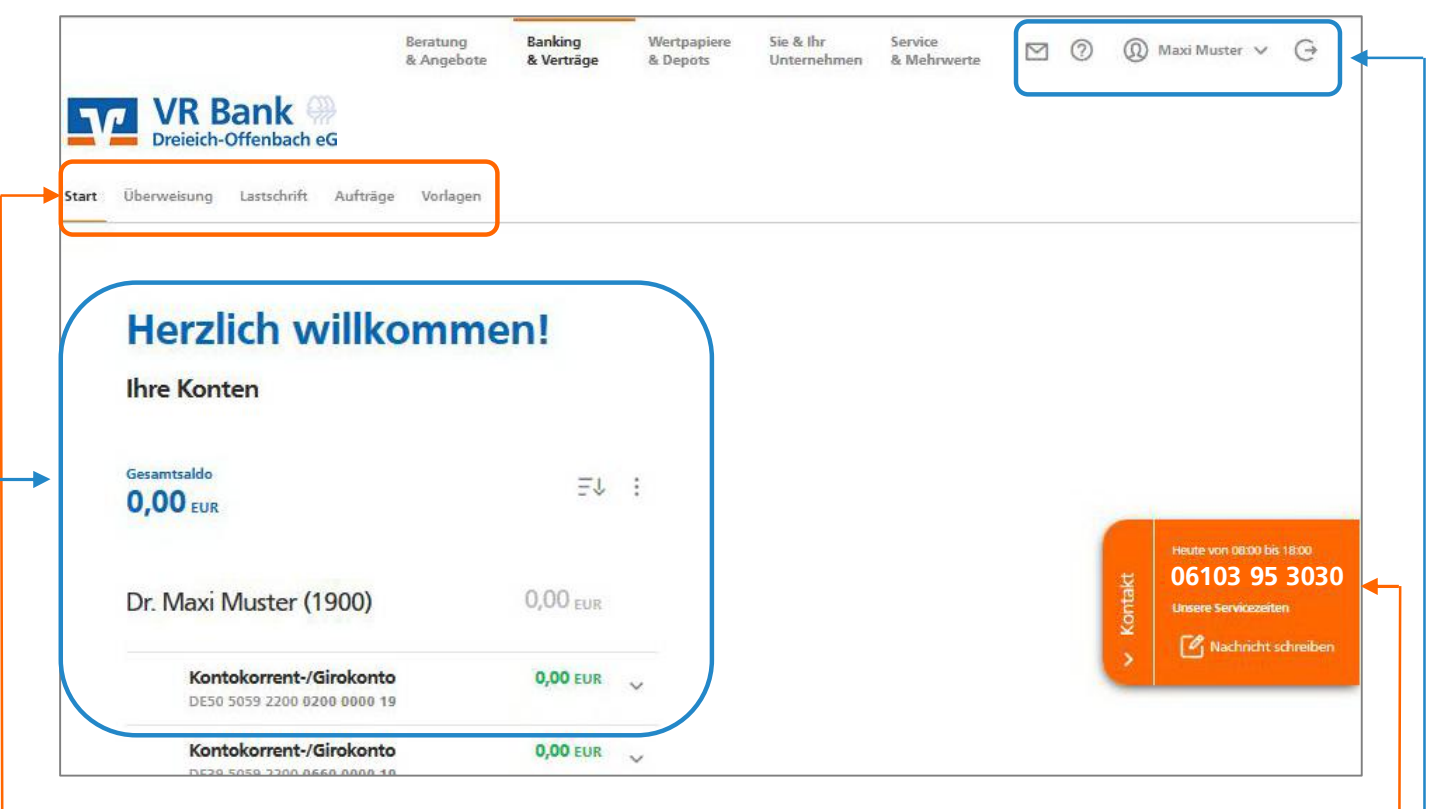

**Kopfzeile** u.a. mit elektronischem Postfach, persönlichem Bereich (Zugang sperren, TAN-Verwaltung, – Freistellungsauftrag, Steuerdatenselbstauskunft, Berechtigungen, Zugriffsverwaltung) und Abmelde-Button.

Navigationszeile mit Überweisung, Lastschrift, Aufträge und Vorlagen.

Kontakt-Button mittig am rechten Bildschirm. Kontaktmöglichkeiten befinden sich auch in der Fußzeile.

Kontenübersicht mit Details zu Girokonten, Spareinlagen, Darlehen.

Über den Button ,Alle Konten & Verträge' am Ende der Kontenübersicht wird der Finanzstatus angezeigt.

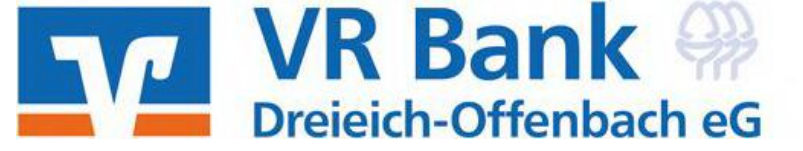

### Kontenübersicht

Kontenübersicht mit Details zu Girokonten, Spareinlagen, Darlehen.

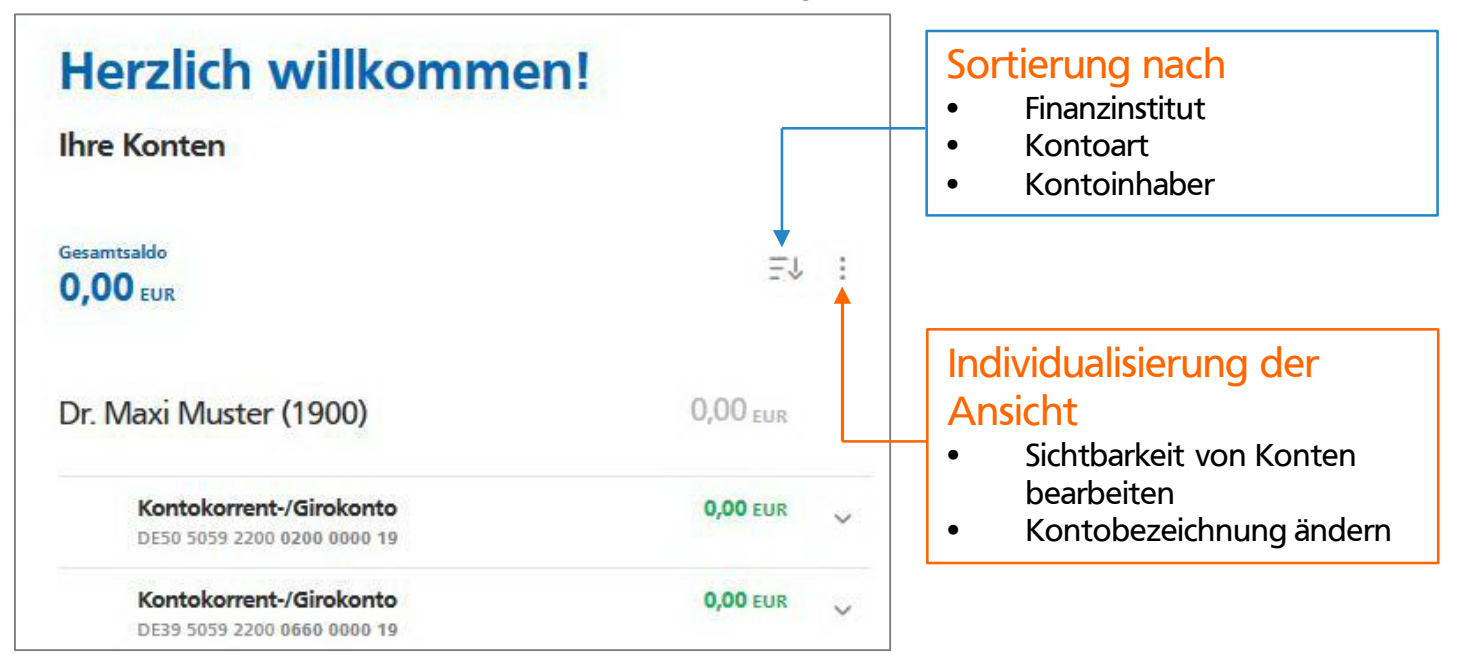

# Kontenübersicht mit Kontodetails

- Durch Aufklappen eines Kontos in der Kontenübersicht werden Details zu dem gewählten Konto (Online verfügbarer Betrag, Dispolimit) angezeigt.
- Überdies kann hier in weitere Geschäftsvorfälle (z. B. Umsätze, Überweisung, Datei übertragen) verzweigt werden.

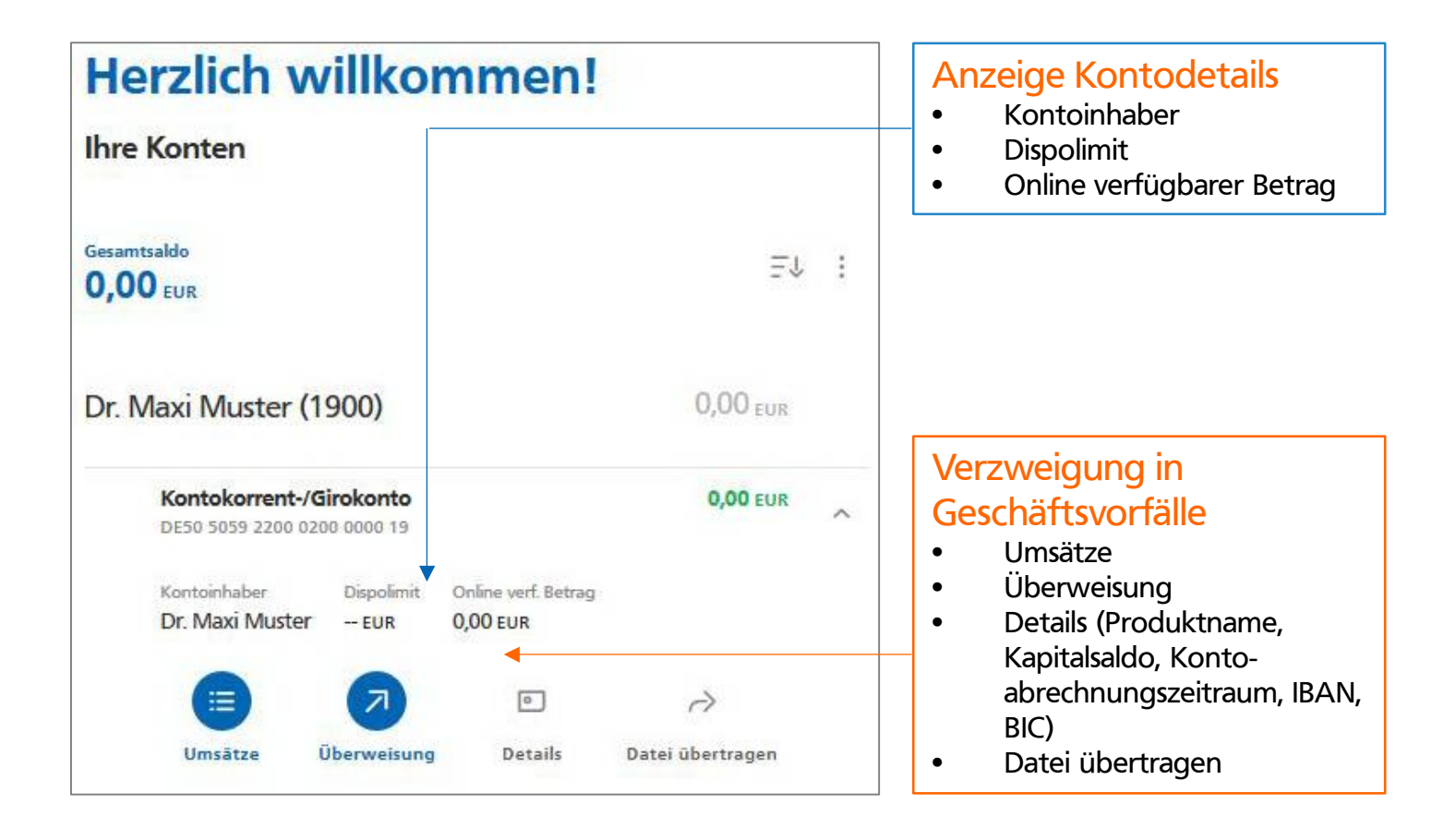

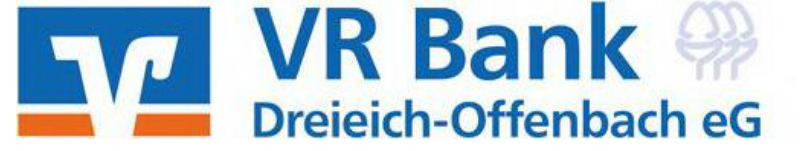

### Umsatzanzeige – Umsatzdetails

- Aufruf der Umsatzanzeige über Button ,Umsätze' in Kontenübersicht (aufgeklappt) oder durch Klick auf das jeweilige Konto in der Kontenübersicht.
- Umsatzsuche und Filtermöglichkeit in der Umsatzanzeige: Wird die Umsatzanzeige aufgerufen, werden zunächst die letzten 30 Tage angezeigt. Über die Lupe kann auf 60 oder 90 Tage erweitert werden. Ab einem Zeitraum von 90 Tagen ist eine TAN als 2-Faktor-Authentifizierung erforderlich. Ein individueller Zeitraum (bis zwei Jahre in die Vergangenheit) wird über die Datumsfelder gewählt.
- In der Umsatzanzeige gibt es über der Umsatzliste den Button erwartete Buchungen (vorgemerkte Buchungen). Wenn dieser Button geklickt wird, klappt die Liste der vorgemerkten Buchungen nach oben auf.
- Umsatzdetails werden durch Klick auf die jeweilige Überweisung angezeigt. Hier können Bemerkungen (max. 140 Zeichen) hinterlegt werden. Die Bemerkungen werden in die Volltextsuche integriert.
  - In der Detailansicht können die Umsätze mit dem Häkchen 'Steuerrelevant' markiert werden, die für die kommende Steuererklärung notwendig sind. Die Umsatzsuche filtert die so gekennzeichneten Einträge.

| Umsatzanze<br>Saldo am 30. Nov.<br>0,00 EUR | ige                | Umsatzsuche + Filter<br>Die Umsatzabfrage kann bis zu 2<br>Jahre in die Vergangenheit<br>reichen (TAN-Eingabe) |                |                                                     |
|---------------------------------------------|--------------------|----------------------------------------------------------------------------------------------------|----------------|-----------------------------------------------------|
| Suche                                       |                    |                                                                                                    | ×              |                                                     |
| Suche nach Name, Verwendungsz               | weck, Betrag, IBAN |                                                                                                    | ×              | Umsatzexport<br>Möglichkeit die Umsätze im          |
| Zeitraum<br>30 Tage                         | ~                  | Umsatzart                                                                                                    | ~              | MT940- bzw. CSV-Format zu<br>exportieren            |
| Datum von                                   | Ē                  | Bis                                                                                                    | Ē              |                                                     |
| Betrag von                                  | EUR                | Bis                                                                                                    | EUR            | Kennzeichen<br>Steuerrelevant                       |
| Steuerrelevant -                            | (                  | Eingabe löschen                                                                                                | Umsätze zeigen | Die Umsatzsuche filtert<br>gekennzeichnete Einträge |

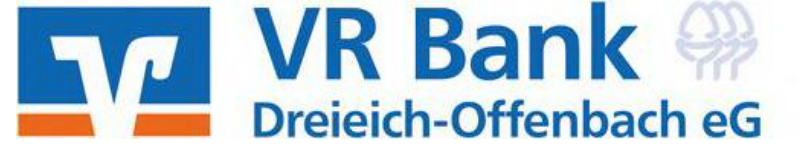

# Überweisung

| Überweisung                                                                                             |                             | Aufruf Überweisung:<br>Über Button ,Überweisung' in                             |
|----------------------------------------------------------------------------------------------------|-----------------------------|---------------------------------------------------------------------------------|
| Inland / SEPA Dauerauftrag Sammelüberweisun                                                             | g Ausland                   | oder durch Auswahl<br>,Überweisung' > ,Inland/SEPA' in<br>der Navigationsleiste |
| Dr. Maxi Muster<br>Kontokorrent-/Girokonto<br>DE50 5059 2200 0200 0000 19<br>Online verfügbarer Betrag: | 0,00 EUR 🗘                  |                                                                                 |
| Empfänger                                                                                               | Details                     | Autovervollständigung:                                                          |
| Name • Firma                                                                                            | Betrag EUR                  | Durch Eingabe des Namen des<br>Empfängers werden alle                           |
| Dr. Maxi Muster<br>Anderkonto<br>DE75 5059 2200 1800 0000 19                                            | Verwendungszweck (optional) | Empfänger angezeigt, die als<br>Vorlagen hinterlegt wurden oder                 |
| Dr. Maxi Muster<br>VR-BusinessPro<br>DE12 5059 2200 3200 0000 19                                        | Ausführung am<br>sofort     | mit denen bereits Zahlungen<br>getätigt wurden                                  |
| Dr. Maxi Muster<br>VR-easyGiro                                                                          | ✓ Optionale Details         |                                                                                 |

# Sammelüberweisungen (Überweisung > Sammelüberweisungen)

| ← Überweisung                                                                                                  |                       | Posten hinzufügen:<br>Einzelposten aus Vorlagen                                  |
|----------------------------------------------------------------------------------------------------|-----------------------|----------------------------------------------------------------------------------|
| Inland / SEPA Dauerauftrag Sammelüberweisung Ausland                                                           |                       | importieren oder neuen Posten<br>erstellen                                       |
| Auftraggeber                                                                                                   |                       |                                                                                  |
| Dr. Maxi Muster<br><b>Kontokorrent-/Girokonto</b><br>DE:0 5059 2200 0200 0000 19<br>On ine verfügbarer Betrag: | 0,00 EUR 🗘            | Bezeichnung<br>für die Sammelüberweisung<br>festlegen                            |
| Bezeichnung<br>Posten aus Vorlagen hinzufügen                                                                  | Neuen Posten erfassen | Bearbeiten von<br>Sammelüberweisungen:                                           |
| Sammelüberweisungen im Entwur                                                                                  | Speichern ->          | Im Entwurf befindliche<br>Sammelüberweisungen können<br>weiter bearbeitet werden |

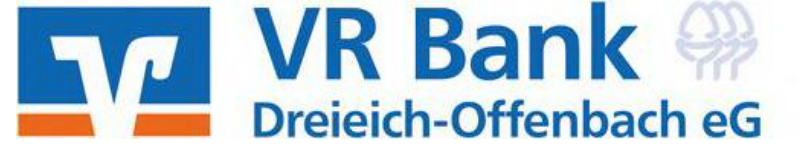

# Lastschrift

| Lastschrift                                                                                              |                                       |          | Aufruf Einzellastschrift/                                |  |  |  |
|----------------------------------------------------------------------------------------------------|---------------------------------------|----------|----------------------------------------------------------|--|--|--|
| Lastschrift Sammellastschrift                                                                            |                                       |          | Sammellastschriften<br>Auswahl über ,Lastschrift' in der |  |  |  |
| zanlangsemplanger                                                                                        |                                       |          | Navigationsielste                                        |  |  |  |
| Dr. Maxi Midster<br>Kontokorrent-/Girokonto<br>DE40 5059 2200 1500 0000 19<br>Online verfügbarer Betrag: |                                       | 0,00 EUR |                                                          |  |  |  |
| Lastschriftart                                                                                           | Glaubiner-ID                          |          | Auswahl der Lastschriftart:                              |  |  |  |
| Basis-Lastschrift                                                                                        | DE03ZZW0000003504                     |          | Basis-Lastschrift / Firmenlastschrift                    |  |  |  |
| Basis-Lastschrift                                                                                        | 1                                     |          |                                                          |  |  |  |
| Firmen-Lastschrift                                                                                       | Details                               |          |                                                          |  |  |  |
| Name • Firma                                                                                             | Betrag                                | EUR      | Cläubiger ID:                                            |  |  |  |
| IBAN                                                                                                    | Verwendung <del>izweck (op</del>      | 140/140. | Ist die Gläubiger-ID hinterlegt,                         |  |  |  |
| Mandatsdaten                                                                                             | Fällig am                             | Ē        | wird diese bei der Erfassung<br>vorbelegt                |  |  |  |
| Mandatsreferenz                                                                                          | 1                                     |          |                                                          |  |  |  |
| Mandat unterschrieben am 🖾                                                                               | <ul> <li>Optionale Details</li> </ul> |          |                                                          |  |  |  |
| Ausführungsart 🗸 🗸                                                                                       |                                       |          | Terminierte Lastschriften                                |  |  |  |
|                                                                                                    | L                                     |          | ,Terminierte Lastschriften'                              |  |  |  |

## Sammellastschriften (Lastschrift > Sammellastschriften)

- Die Erfassung der Sammellastschriften erfolgt analog der Sammelüberweisungen.
- Alle Sammellastschriften, die sich im Status ,Entwurf' befinden (Aufträge > Sammellastschriften), können weiter bearbeitet und neue Posten hinzugefügt werden.
- Bereits eingereichte Sammellastschriften sind in der Übersicht 'Terminierte Lastschriften' (Aufträge > Terminierte Lastschriften) zu finden.

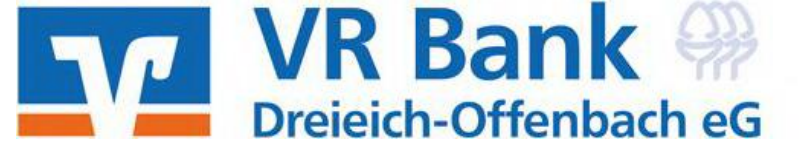

# Aufträge

|                                      | Beratung<br>& Angebote | Banking<br>& Verträge | Wertpapiere<br>& Depots | Sie & Ihr<br>Unternehmen | Service<br>& Mehrwerte | $\square$ | 0 | Maxi<br>Muster | ~ | G |
|--------------------------------------|------------------------|-----------------------|-------------------------|--------------------------|------------------------|-----------|---|----------------|---|---|
| Volksbank<br>Dreieich                |                        |                       |                         |                          |                        |           |   |                |   |   |
| Start Überweisung Lastschrift Aufträ | ge Vorlagen            |                       |                         |                          |                        |           |   |                |   |   |
| ← Aufträge                           |                        |                       |                         |                          |                        |           |   |                |   |   |

# Folgende Funktionen stehen im Menü ,Aufträge' zur Verfügung:

#### Auftragsfreigabe:

- Überblick über alle eingereichten und freizugebenden Aufträge.
- Es stehen drei Übersichten zur Verfügung: Freizugebende Aufträge, Auftragshistorie und Eingereichte Aufträge. Durch Such- und Sortierfunktionen in allen Übersichten kann gezielt nach bestimmten Aufträgen gesucht werden.
- Selbst erfasste Aufträge, die noch auf Freigabe warten, können unter 'eingereichte Aufträge' zurückgenommen werden.

#### Dateiverarbeitung:

- Eigene Dateien hochladen und Freigabe von Dateien aus Service-Rechenzentren.
- Dateien einer Banking-Software und SRZ-Dateien (Dateien von Service-Rechenzentren) können ins OnlineBanking übertragen dort freigeben werden.
- Sammelüberweisungen Sammellastschriften
  - Alle Sammelüberweisungen, Sammellastschriften, die sich im Status 'Entwurf' befinden, können bearbeitet werden.
  - Anlegen neuer Sammelüberweisungen, Sammellastschriften.

#### Daueraufträge – Dauerlastschriften

- Anzeigen, bearbeiten, löschen eines bestehenden Auftrages.
- Terminierte Überweisungen Terminierte Lastschriften
  - Anzeigen, löschen eines bestehenden Auftrages.

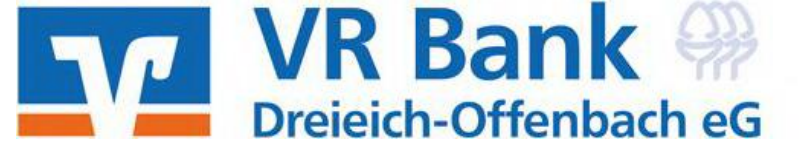

## Vorlagen

|       |             |             |          | Beratung<br>& Angebote | Banking<br>& Verträge | Wertpapiere<br>& Depots | Sie & thr<br>Unternehmen | Service<br>& Mehrwerte | 0 | 🛞 Maxi Muster 🗸 | G |
|-------|-------------|-------------|----------|------------------------|-----------------------|-------------------------|--------------------------|------------------------|---|-----------------|---|
| V     | VR Ba       | ank 🥋       |          |                        |                       |                         |                          |                        |   |                 |   |
| Start | Übenweisung | Lastschrift | Aufträge | Vorlagen               |                       |                         |                          |                        |   |                 |   |
|       |             |             |          |                        |                       |                         |                          |                        |   |                 |   |
|       | 5           | Vorla       | gen      |                        |                       |                         |                          |                        |   |                 |   |

## Folgende Funktionen stehen im Menü ,Vorlagen' zur Verfügung:

- Anzeige und Neuanlage von Vorlagen: Überweisung, Lastschrift, Ausland
- Bearbeiten und Importieren von Vorlagen
- Bisher genutzte Vorlagen aus eBanking Private Edition und eBanking Business Edition können übertragen werden

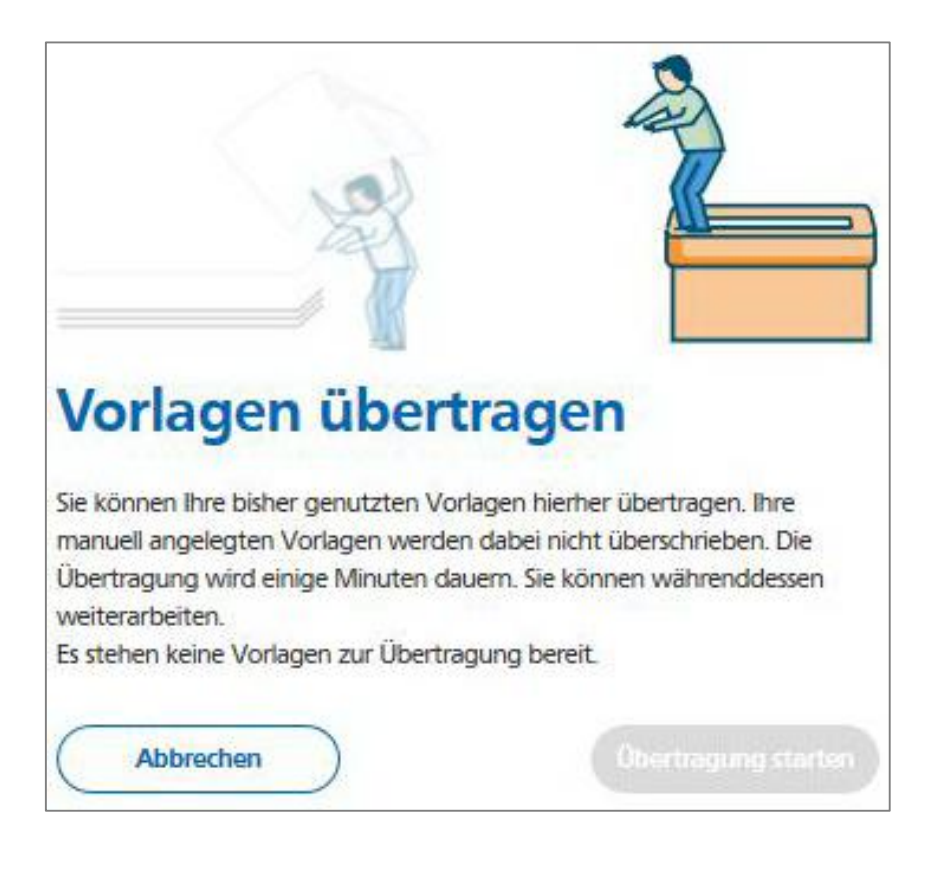

Vorlagen übertragen Nach einem Klick auf ,Vorlagen übertragen' öffnet ein PopUp-Fenster. Es werden alle verfügbaren Vorlagen angezeigt,

die mit einem Klick importiert

werden können.

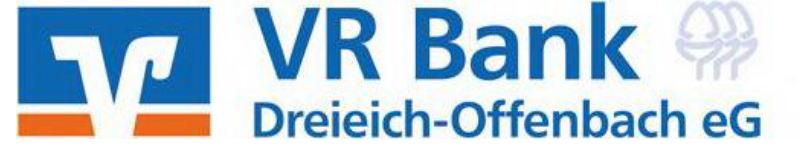

## Weiterentwicklungen OnlineBanking

Welche neuen Funktionen bietet OnlineBanking im Vergleich zu eBanking Business Edition (Auswahl)?

- ✓ Kennzeichen "Steuerrelevant" im Umsatzdetail
- Bemerkungsfeld im Umsatzdetail
- ✓ Suche nach Umsatzart, Kennzeichen "Steuerrelevant" oder Bemerkung
- Bis zu 2 Jahre rückwirkende Umsatzanzeige
- Lastschriften zur
   ückgeben innerhalb Umsatzanzeige
- Anzeige von vorgemerkten Buchungen (erwartete Buchungen)

Welche neuen Funktionen werden demnächst in OnlineBanking implementiert (Auswahl)?

- Umsatzkategorisierung anzeigen, ändern
- Disporadar: Anzeige offener Dispovormerkungen
- Anzeige erhaltene Lastschriften, die auf Fälligkeit warten
- Ausführungsart ,TIPANET'
- An-/Abmeldung f
  ür diverse Benachrichtigungsservices
- Multibankenfähigkeit
- Ausbau des Finanzstatus
- Neue VR BankingApp mit Freigabe im 4-Augen-Prinzip inkl. Sprachsteuerung und Mehrsprachenfähigkeit

## Links zur OnlineBanking-Anwendung

- www.vrbanking.de/vr-onlinebanking
- www.vrbanking.de/services\_cloud/portal

VR Bank Dreieich-Offenbach eG Offenbacher Str. 2 Telefon 06103 95 3030 E-Mail kontakt@vrbanking.de Internet: www.vrbanking.de Stand Dezember 2022

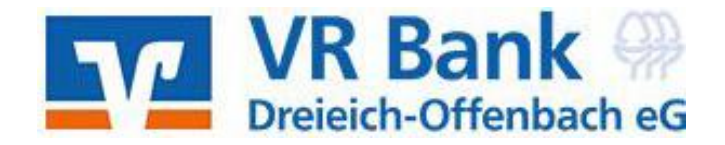